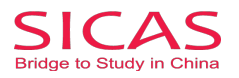

## 2 Register as a SICAS referrer/introducer

Picture 3-1 Client Register: Open the homepage of SICAS (www.sicas.cn) and click "Register" on the top.

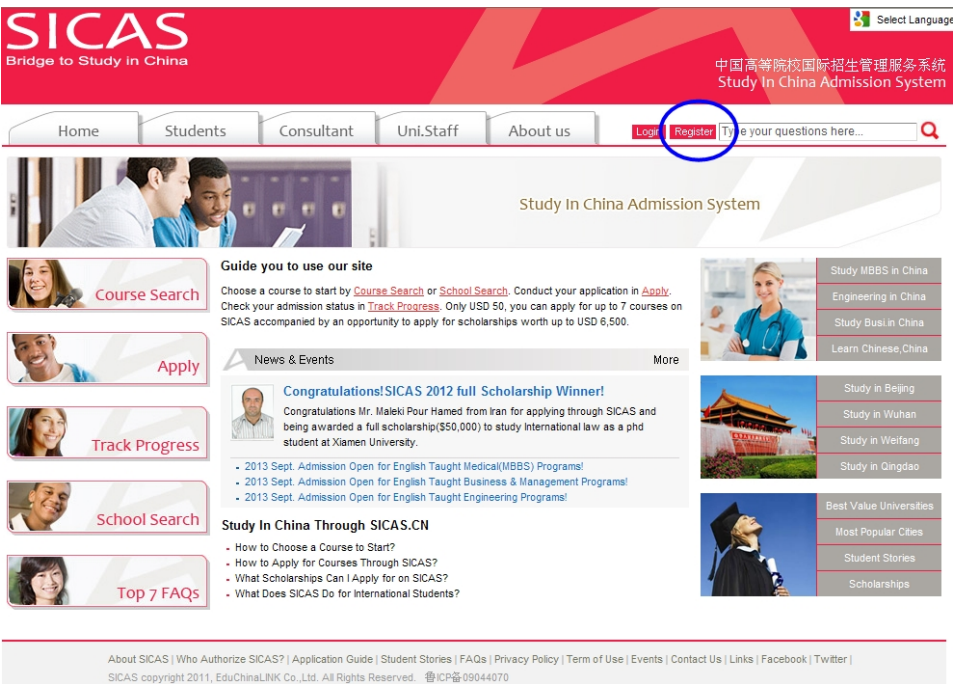

**Picture 3-2 Information:** Fill in all the blanks marked with an asterisk. If you have any problems, move the mouse arrow to the question mark P beside the field to get corresponding explanation. Click "Register" to move to the next page after all the fillings.

| SICAS<br>Bridge to Study in China                                                                                                    | 2                                                                                                    |                                                         |                                                                                                    |                                             |  |
|----------------------------------------------------------------------------------------------------|----------------------------------------------------------------------------------------------------|---------------------------------------------------------|----------------------------------------------------------------------------------------------------|---------------------------------------------|--|
| Home Stude                                                                                                    | ents Consultant                                                                                                    | Uni.Staff                                               | About us                                                                                                    | Login Register Type your questions here     |  |
| How to Apply?<br>- 1. Complete application form<br>- 2. Upload application documents<br>- 3. Pay fees/Submit to University<br>- 4. Track admission status | HOME -> Students -> Re<br>Register: Sign up a Si<br>Compulsory fields are ma                                                                                  | gister<br>CAS account, you wil<br>rked with an asterisl | I enjoy the accurate, efficient a                                                                                                    | < Return Home and safe package of services. |  |
| What SICAS Does - All-day free consultation service - Four-step online application - One-stop service after arrival                                       | At SICAS Does First/given name(s).*<br>Al-day tree consultation service<br>Four-step online application<br>One-stop service after arrival<br>E-mail address.* |                                                         | Tite email address will be used as your User Name when logating in your SICAS account.                                                                                                    |                                             |  |
| Scholarships<br>DEAS scholarship scheme 2012                                                                                                    | Cell phone."<br>Create your password."<br>Confirm your password."                                                                                             |                                                         | Image: Solution of the second second sec |                                             |  |
|                                                                                                    | Gender :*                                                                                                    |                                                         | • Male C Female 😰                                                                                                    |                                             |  |
|                                                                                                    | Nationality:"<br>What type of program would you prefer?                                                                                                    |                                                         | - Please select -                                                                                                    |                                             |  |
|                                                                                                    | How did you hear about SICA                                                                                                    | S?                                                      | - Please select -                                                                                                    | ×                                           |  |
|                                                                                                    |                                                                                                    | (                                                       | I have read the reverse policy     Register     Cance                                                                                                    | and Terms of Use and I agree to the terms.  |  |
| New to SICAS?<br>About SICAS<br>Get to know SICAS<br>Who Authorizes SICAS<br>Student Stories<br>Contact us                                                | Why Study in China<br>Fees and Costs<br>Chinese Proficiency Tes<br>Getting a Student Visa<br>Accommodation on/off C<br>Prepare Packing                        | t<br>Campus                                             | Getting SICAS Help<br>Online Consultation<br>FAQs<br>Application Guide<br>Service Fees & Refund Conditio                                                                                                    | Follow Us<br>Facebook<br>Twitter            |  |

## SICAS Tips:

1. Pls provide authentic information as that stated on official documents, eg. passport, birth certificate and driving license.

2. Pls fill in the most frequently used "Email address and cell phone NO.". Both SICAS and your future universities and colleges will contact him/her by email or cell phone.

www.SICAS.cn

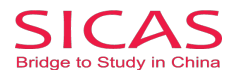

Picture 4-1 Log in: Click "Log in Now" to log into your account, when you reach Pic 3-3.

| SICAS<br>Bridge to Study in China                                                                                                    | 5                                                                                                    |                                                                                                    |                                                                                               |
|----------------------------------------------------------------------------------------------------|----------------------------------------------------------------------------------------------------|----------------------------------------------------------------------------------------------------|-----------------------------------------------------------------------------------------------|
| Home Stude                                                                                                    | ents Consultant Uni.Sta                                                                                                    | ff About us My SICAS                                                                                                    | Log out Type your questions here Q                                                            |
| How to Apply?<br>- 1. Complete application form<br>- 2. Upload application documents<br>- 3. Pay fees/Submit to University<br>- 4. Track admission status | HOME -> Students -> Register Congratulations! You have successfull Your User Name : 1307919143@qq.com                                                              | registered on SICAS.                                                                                                    | < Return Home                                                                                 |
| What SICA's Dees       - Al-Iday free consultation service       - Four-step online application       - One-step service after arrival                    | Please make a note of your username no<br>Keep your username and password safe as you<br>username data multer time. If necessary, you<br>Log in now<br>Go to SICAS | w, as it will not be displayed at a later stag<br>ou will need both each time you access you raps<br>can revise your password in "Setting" once you i<br>homepage | e,<br>action, If you wish you may now enter the Apply service<br>ogged in your SICAS Account. |
| New to SICAS?<br>About SICAS<br>Get to know SICAS<br>Who Authorizes SICAS<br>Student Stories<br>Contact us                                                | Why Study in China<br>Fees and Costs<br>Chinese Proficiency Test<br>Getting a Student Visa<br>Accommodation en/off Campus<br>Prepare Packing                       | Getting SICAS Help<br>Online Consultation<br>FAQs<br>Application Guide<br>Service Fees & Refund Conditions                                                        | Follow Us<br>Facebook<br>Twitter                                                              |

**Picture 4-2 Applicant identity:** Choose the second option "As s SICAS referrer/introducer" once you are directed to this page, because unlike independent applicants, you are bound with your advisor and have a buzzword. Then, click "Next".

| 143                                                                                                    |                                                                                                    |                                                                                                    |
|----------------------------------------------------------------------------------------------------|----------------------------------------------------------------------------------------------------|----------------------------------------------------------------------------------------------------|
| ts Consultant Uni.Staf                                                                                                    | f About us                                                                                                    | Register Type your questions here                                                                                                    |
| HOME -> Students -> Register                                                                                                    |                                                                                                    | < Return Hom                                                                                                    |
| Initial SICAS Question                                                                                                    |                                                                                                    |                                                                                                    |
| How are you applying?<br>Be sure to select this one if you don't have                                                                        | e a buzzword given by any SICAS Advis                                                                                                    | or.                                                                                                    |
| As an individual (An independent applican                                                                                                    | nt) C                                                                                                    |                                                                                                    |
| Be sure to select this one if you have a but<br>As a SICAS referrer / introducer                                                             | 5 SICAS will request you to fill it in the next page.                                                                                                    |                                                                                                    |
| Next                                                                                                    | (                                                                                                    | Be sure to select this option if you have a<br>buzzward in hand given by your tutor/<br>counselor /adviser at school, college, or<br>agency to apply for studying in China by<br>SICAS.                                                                                                    |
|                                                                                                    |                                                                                                    | Make sure that you should not choose this<br>one if you dont have a SICAS buzzword in<br>hand. Otherwise, it may cause a big<br>confusion for your application.                                                                                                    |
| Why Study in China<br>Fees and Costs<br>Chinese Proficiency Test<br>Getting a Student Visa<br>Accommodation on/off Campus<br>Prepare Packing | Getting SICAS Help<br>Online Consultation<br>FAQs<br>Application Guide<br>Service Fees & Refund Conditions                                                                                                    | Facebook<br>Twitter                                                                                                    |
|                                                                                                    | S     Consultant     Uni.Stat  HOME -> Students -> Register  Initial SICAS Question  How are you applying?  Be sure to select this one if you don't have As an individual (An independent applican  Be sure to select this one if you have a but As a SICAS referrer / introducer  Noxt  Vhy Study in China  Fees and Costs  Compa Student Viral  Compa Student Viral  Co | to     Consultant     Uni.Staff     About us     Image: Consultant       HOME -> Students -> Register       Initial SICAS Question       How are you applying?       Be sure to select this one if you don't have a buzzword given by any SICAS Advisor and As an individual (An independent applicant)       Be sure to select this one if you have a buzzword given by any SICAS Advisor and As a SICAS referrer / introducer       Next |

Picture 4-3 Enter Buzzword: Please enter your buzzword in the blank as following. Then, click "Next".

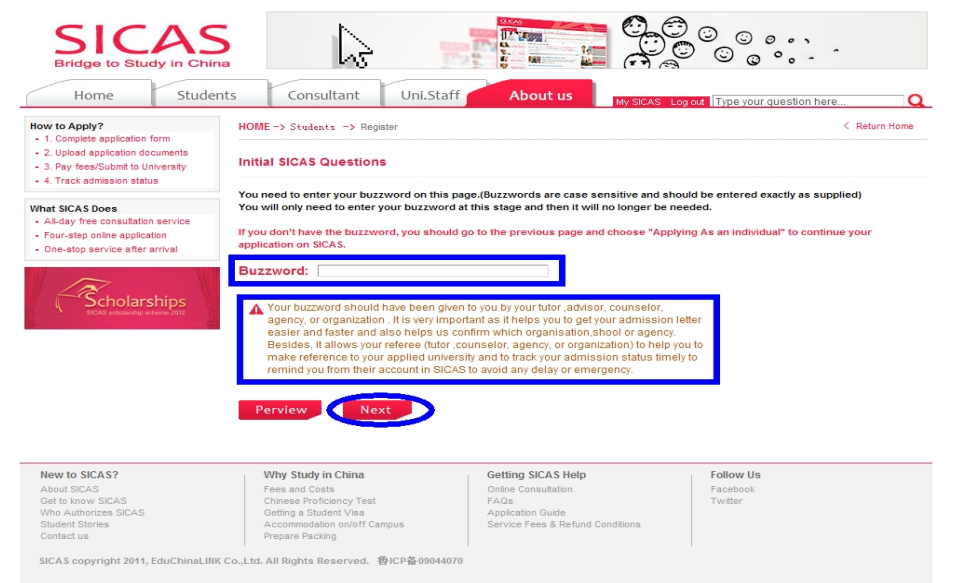

## www.SICAS.cn

Add: Room1302, Building10 ,Zone B, Jin Ling Garden, Xian Xialing Road No.12, Laoshan District, Qingdao, Shandong, P.R. China **Email:** admission@sicas.cn , service@sicas.cn, studyinchina@sicas.cn,lulu77585212002@yahoo.com **Fax:** +86+532+88893256, +86-18663920002,

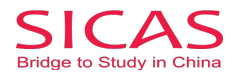

**Picture 4-4 Initial SICAS Questions:** Answer all the listed questions about your current situation, then click "Next" button.

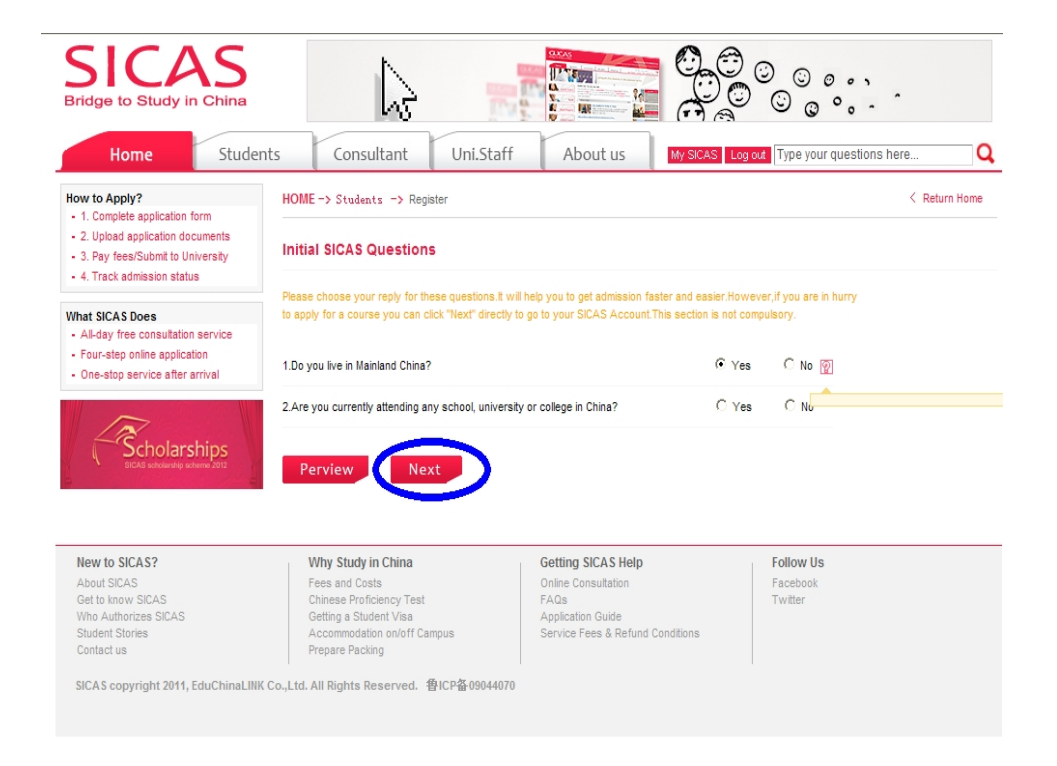

**Picture 4-5 Registration Successful:** Finally, you will reach the welcome page which means that the registration process has been completed. After that, you can begin the application process by clicking "Search  $\rightarrow$  Apply/Collect" in the left menu to choose a course/university. You can find How to Apply from following link <u>http://www.sicas.cn/Students/Info/Content\_110625102317316.shtml</u>

| SICAS<br>Bridge to Study in China                                                                          | A                                                                                                    |                                                                                                    |                                                                                                    |
|----------------------------------------------------------------------------------------------------|----------------------------------------------------------------------------------------------------|----------------------------------------------------------------------------------------------------|----------------------------------------------------------------------------------------------------|
| Home Studer                                                                                                | nts Consultant Uni.Staf                                                                                                    | f About us My SICAS L                                                                                                    | og out Type your questions here                                                                                                    |
| My SICAS                                                                                                   | Welcome                                                                                                    |                                                                                                    |                                                                                                    |
| Search $\rightarrow$ Apply/Collect                                                                         | Welcome 1307919143@qq.com (User N                                                                                                    | lame/Registered Email Address)                                                                                                    |                                                                                                    |
| > My Applications (0)                                                                                      | You have logged on SICAS successfully!                                                                                                    |                                                                                                    |                                                                                                    |
| > My Collections (0)                                                                                       | Otabus Davis                                                                                                    |                                                                                                    |                                                                                                    |
| Track Admission Status (0)                                                                                 | Status Box:                                                                                                    |                                                                                                    |                                                                                                    |
| Book Accommodation on Campus                                                                               | Your Payment Status Report                                                                                                    |                                                                                                    |                                                                                                    |
| My Scholarship (0)                                                                                         | Your Visa Verification Report                                                                                                    |                                                                                                    |                                                                                                    |
| My Messages                                                                                                | Your Accommodation Reservation Report                                                                                                    |                                                                                                    |                                                                                                    |
| Setting                                                                                                    | Your Airport Pickup Report                                                                                                    |                                                                                                    |                                                                                                    |
|                                                                                                    | ① Verfly your email address<br>Your email address needs to be verified as ve<br>email for the updating of your application statu<br>These emails will lead you to bg in Track service | lid before you submit your application to us. It's ve<br>s made from your applied universities but the emain<br>for for details. Track will be open for you once yo | ary important, because SICAS will notify you through<br>lis can only be received by the verified email address.<br>In barve submitted application on SICAS formally. |
|                                                                                                    | Please click here to verify your email address                                                                                                    |                                                                                                    |                                                                                                    |
|                                                                                                    | If you want to revise your User Name/Registere                                                                                                    | d Email Address, please click "Setting". 👰                                                                                                    |                                                                                                    |
| New to SICAS?<br>About SICAS<br>Get to know SICAS<br>Who Authorizes SICAS<br>Student Stories<br>Contact us | Why Study in China<br>Fees and Costs<br>Chinese Proficiency Test<br>Getting a Student Visa<br>Accommodation on/off Campus<br>Prepare Packing                                          | Getting SICAS Help<br>Online Consultation<br>FAGs<br>Application Guide<br>Service Fees & Refund Conditions                                                          | Follow Us<br>Facebook<br>Twitter                                                                                                    |

www.SICAS.cn

Add: Room1302, Building10 ,Zone B, Jin Ling Garden, Xian Xialing Road No.12, Laoshan District, Qingdao, Shandong, P.R. China **Email:** admission@sicas.cn , service@sicas.cn, studyinchina@sicas.cn,lulu77585212002@yahoo.com **Fax:** +86+532+88893256, +86-18663920002,

SICAS copyright 2011, EduChinaLINK Co.,Ltd. All Rights Reserved. 鲁ICP奋09044070